## ABB Terra AC mit SEMScharging verbinden

© LEVION Technologies GmbH Gadollaplatz 1 A-8010 Graz ATU69160819 425792s - Landesgericht Graz

Alle Rechte vorbehalten.

Änderungen im Sinne der technischen Weiterentwicklung vorbehalten. Angaben erfolgen ohne Gewähr.

Kein Teil der technischen Anleitung darf in irgendeiner Form ohne Genehmigung von LEVION Technologies GmbH reproduziert oder unter Verwendung elektronischer Systeme verarbeitet, vervielfältigt oder verbreitet werden. Erklärend wird festgehalten, dass die jeweils aktuelle technische Anleitungen unter https://support.levion.at einsehbar ist.

Durch das Verbinden der ABB Terra AC Ladestation mit SEMScharging ist die Steuerung der Ladestation via SEM, der ChargerSync-App sowie dem ChargerSync Charging Service nicht mehr möglich.

Eine Authentifizierung mittels RFID-Ladekarten ist zwingend erforderlich, da sonst die Ladung nicht zugeordnet werden kann.

Voraussetzungen

TerraConfig Account, welcher von LEVION Technologies GmbH ausgestellt wurde.

Dieser kann via Ticket oder E-Mail angefordert werden.

Ticket: LEVION Support Mail: support@levion.at

Seriennummer und Pin der zu verbindenden Ladestationen

Vollständig eingerichtete und getestete Ladestation laut folgender Anleitung: Einrichtung einer ABB Terra AC

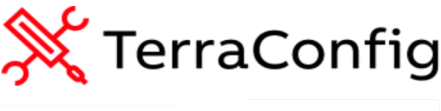

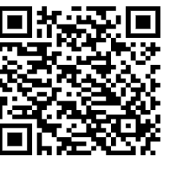

Google Play

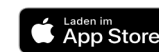

1. Installieren der App "TerraConfig 2.0" aus dem Google Play Store (Android) oder App Store (iOS)

2. Mit den von LEVION ausgestellten Zugangsdaten in der App "TerraConfig 2.0" anmelden

8

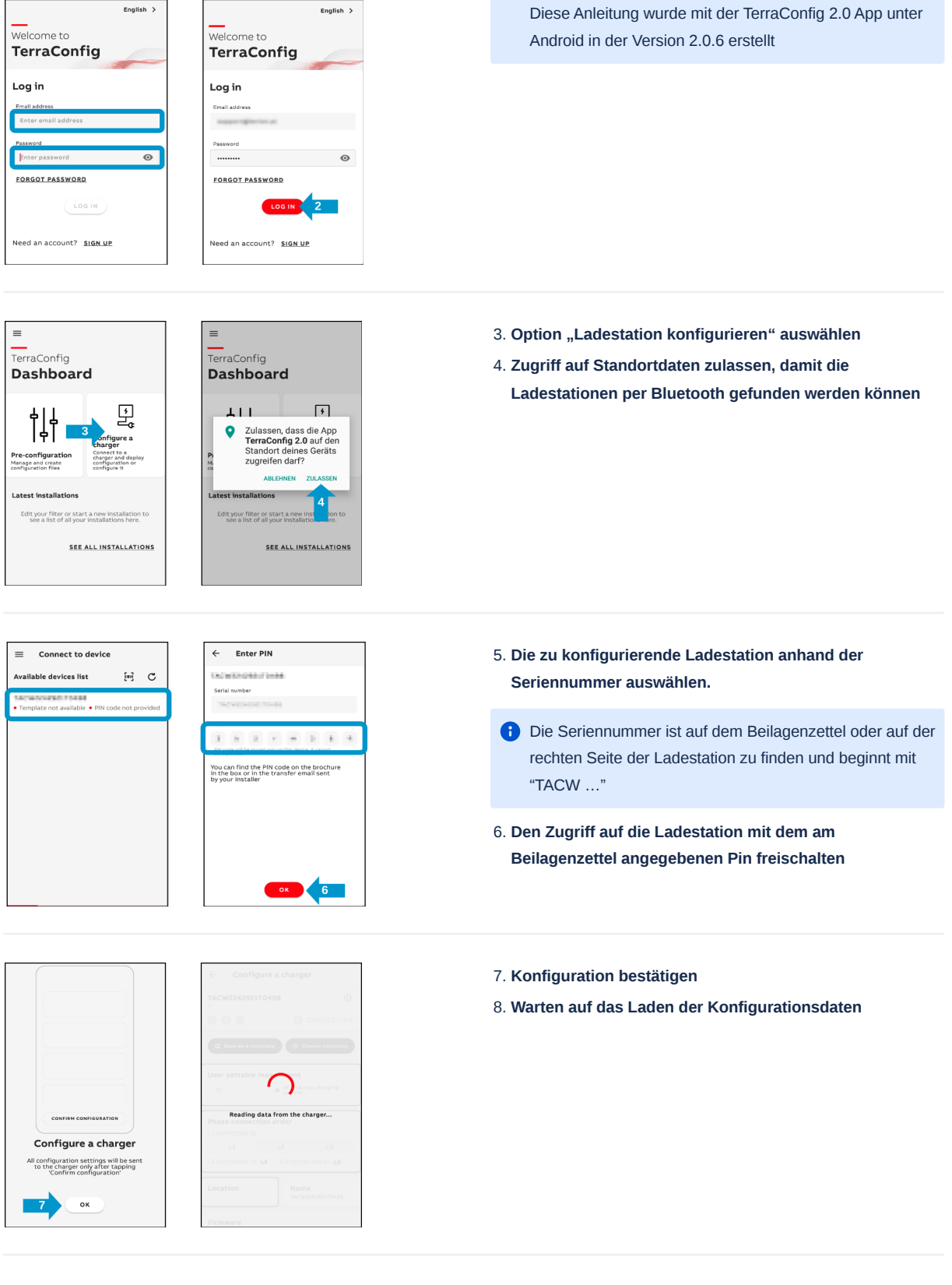

- 9. In die Einstellungen für "Freies Laden" wechseln
- 10. Freies Laden deaktivieren
- 11. Einstellungen speichern

| Image: Server-Konfiguration anhand des Firmennamens   Image: Server-Konfiguration anhand des Firmennamens   Image: Server-Konfi                                                                                                    | ← Configure a charger                                                                                                    | + Free vending                                                                                                    |                                                                                                    |
|----------------------------------------------------------------------------------------------------|----------------------------------------------------------------------------------------------------|----------------------------------------------------------------------------------------------------|----------------------------------------------------------------------------------------------------|
| Image: spectrum     Image: spectrum                                                                                                    | User settable max current                                                                                                    | Name Location Free vending Connections OC                                                                                                    |                                                                                                    |
| Image: Server-Konfiguration anhand des Firmennamens auswählen         18. Server-Konfiguration anhand des Firmennamens auswählen         19. Konfiguration downloaden         20. Konfiguration einspielen                                                                                                    | 7 A of 32 A max charging current                                                                                                    | Free vending                                                                                                    |                                                                                                    |
| Image: second second                                                                                                    | Phase connection order                                                                                                    |                                                                                                    |                                                                                                    |
| Image: Server-Konfiguration anhand des Firmennamens         Image: Server-Konfiguration anhand des Firmennamens         Image: Server-Konfiguration downloade                                                                                                    | L1 L2 L3                                                                                                    |                                                                                                    |                                                                                                    |
| Image: series       Image: series         Image: series       Image: series         Image: series                                                                                                    | L2 connected to L2 L3 connected to L3                                                                                                    |                                                                                                    |                                                                                                    |
| Image: state state     Image: state state     Image: state state     Image: state state     Image: state state     Image: state     Image: state           Image: state <th>Location Name<br/>Austria TACW2242921T0498</th> <th></th> <th></th>                                                                                                    | Location Name<br>Austria TACW2242921T0498                                                                                                    |                                                                                                    |                                                                                                    |
| Image: specific production of the specific production of the specific production production producting producting producting production producting producting producti                                                                                                    | Firmware<br>v1.6.6 • Up to date                                                                                                    |                                                                                                    |                                                                                                    |
| immediate       immediate         immediate       immediate         immediate                                                                                                    | Free vending 9 • Activated                                                                                                    |                                                                                                    |                                                                                                    |
| Image: starting starting s                                                                                                    | Connections<br>• Not configured                                                                                                    |                                                                                                    |                                                                                                    |
| <ul> <li>12. In die Einstellungen für "Externe Ladekarten" wechseln</li> <li>13. Externe Ladekarten aktiveren</li> <li>14. Einstellungen speichern</li> </ul>                                                                                                    |                                                                                                    |                                                                                                    |                                                                                                    |
| <ul> <li>12. In die Einstellungen für "Externe Ladekarten" wechseln</li> <li>13. Externe Ladekarten aktiveren</li> <li>14. Einstellungen speichern</li> <li>14. Einstellungen speichern</li> <li>15. In die Einstellungen "OCPP Server" wechseln</li> <li>16. Externe Server aktiveren</li> <li>17. Verfügbare Server-Konfigurationen öffnen</li> <li>18. Server-Konfiguration anhand des Firmennamens<br/>auswählen</li> <li>18. Server-Konfiguration einspielen</li> <li>18. Server-Konfiguration einspielen</li> </ul>                                                                                                    |                                                                                                    |                                                                                                    |                                                                                                    |
| <ul> <li>3. Externe Ladekaren aktiveren</li> <li>3. Externe Ladekaren Ladekaren</li> <li>4. Einstellungen speichern</li> <li>4. Einstellungen "OCPP Server" wechseln</li> <li>6. Externe Server aktiveren</li> <li>7. Verfügbare Server-Konfigurationen öffnen</li> <li>8. Server-Konfiguration anhand des Firmennamens auswählen</li> <li>8. Server-Konfiguration anhand des Firmennamens</li> <li>8. Konfiguration downloaden</li> <li>8. Konfiguration einspielen</li> </ul>                                                                                                    | ← Configure a charger                                                                                                    | ← External Cards                                                                                                    | 12. In die Einstellungen für "Externe Ladekarten" wechseln                                                                                                    |
| is setting       - is the true tablewait ten aktiverent         1.5. Externe Labekaiten aktiverent         1.6. Externe Server aktiveren         1.7. Verfügbare Server-Konfiguration anhand des Firmennamens auswählen         1.8. Server-Konfiguration downloaden         1.9. Konfiguration einspielen                                                                                                    | v1.6.6 • Up to date                                                                                                    | rgement Input/output External Curus Schedule                                                                                                    | 12 Externe Ladekarten ektiveren                                                                                                    |
| Image: specic hern         Image: specic hern         I                                                                                                    | Free vending<br>• Deactivated                                                                                                    | Enable external cards                                                                                                    | 13. Externe Lauekarten aktiveren                                                                                                    |
| <ul> <li>Isotropy a charge isotropy a charge isotropy a charge</li></ul>                                                                                                    | Connections                                                                                                    | External cards are enabled. Please note - with<br>enabled external cards, default cards must be<br>configured once anal                                                                                                    | 14. Einstellungen speichern                                                                                                    |
| Strikt 007 Form     Strikt 007 Form                                               <                                                                                                    | • Not configured                                                                                                    | comgorea once again.                                                                                                    |                                                                                                    |
| wind wind wind wind wind wind wind wind                                                                                                    | OCPP Server<br>abb.cdlink.chargedot.com:9043                                                                                                    |                                                                                                    |                                                                                                    |
| <ul> <li>Server-Konfiguration anhand des Firmennamens auswählen</li> <li>Server-Konfiguration einspielen</li> <li>Konfiguration einspielen</li> </ul>                                                                                                    | Energy management                                                                                                    |                                                                                                    |                                                                                                    |
| <ul> <li>server</li> <li>server-Konfiguration anhand des Firmennamens<br/>auswählen</li> <li>Server-Konfiguration anhand des Firmennamens<br/>auswählen</li> <li>Konfiguration downloaden</li> <li>Konfiguration einspielen</li> </ul>                                                                                                    | • Configured                                                                                                    |                                                                                                    |                                                                                                    |
|                                                                                                    | Input/output  Not configured                                                                                                    |                                                                                                    |                                                                                                    |
| <ul> <li>sector</li> <li>sector</li></ul>                                                                                                    | External Cards 12                                                                                                    |                                                                                                    |                                                                                                    |
| <ul> <li>checked</li> <li>checked</li></ul>                                                                                                    | External cards disabled                                                                                                    |                                                                                                    |                                                                                                    |
| <ul> <li>15. In die Einstellungen "OCPP Server" wechseln</li> <li>16. Externe Server aktiveren</li> <li>17. Verfügbare Server-Konfigurationen öffnen</li> </ul>                                                                                                    | Schedule                                                                                                    |                                                                                                    |                                                                                                    |
| <ul> <li>for output a configuration anhand des Firmennamens<br/>auswählen</li> <li>18. Server-Konfiguration anhand des Firmennamens<br/>auswählen</li> <li>19. Konfiguration downloaden</li> <li>20. Konfiguration einspielen</li> </ul>                                                                                                    |                                                                                                    |                                                                                                    |                                                                                                    |
| <ul> <li>13. In the Einsteiningen OCCP Server Wetchsein</li> <li>14. Externe Server aktiveren</li> <li>15. In the Einsteiningen OCCP Server Wetchsein</li> <li>16. Externe Server aktiveren</li> <li>17. Verfügbare Server-Konfigurationen öffnen</li> </ul>                                                                                                    | ← Configure a charger                                                                                                    | CCPP Server SAVE                                                                                                    | 15 In die Einstellungen "OCPP Server" weeheeln                                                                                                    |
| <ul> <li>sector sector corps server</li> <li>Sector corps server</li> <li>Sector corps server</li> <li></li></ul>                                                                                                    |                                                                                                    |                                                                                                    |                                                                                                    |
| <ul> <li>I.7. Verfügbare Server-Konfigurationen öffnen</li> <li>1.8. Server-Konfiguration anhand des Firmennamens<br/>auswählen</li> <li>1.9. Konfiguration downloaden</li> <li>1.9. Konfiguration einspielen</li> </ul>                                                                                                    | v1.6.6 • Up to date                                                                                                    | ng Connections OCPP Server Energy managemen                                                                                                    | 13. In the Emstendingen OCFF Server wechself                                                                                                    |
| Select OCP Server          Select OCP Server       Select OCP Server         Select OCP Server       Select OCP Server         Select OCP Server       Se                                                                                                    | v16.6 • Up to date Free vending • Deactivated                                                                                                    | ng Connections OCPP Server Energy managemen<br>Current configured server                                                                                                    | 16. Externe Server aktiveren                                                                                                    |
| CPC Formulation   Comparing   Comparing <th>v1.6.6 • Up to date Free vending Deactivated Connections</th> <th>ng Connections OCPP Server Energy management<br/>Current configured server<br/>Server Info<br/>abb.cdlink.chargedot.com.9043</th> <th>16. Externe Server aktiveren<br/>17. Verfügbare Server-Konfigurationen öffnen</th>                                                                                                    | v1.6.6 • Up to date Free vending Deactivated Connections                                                                                                    | ng Connections OCPP Server Energy management<br>Current configured server<br>Server Info<br>abb.cdlink.chargedot.com.9043                                                                                                    | 16. Externe Server aktiveren<br>17. Verfügbare Server-Konfigurationen öffnen                                                                                                    |
| <ul> <li>Select OCPP Sever</li> <li>Select OCPP Sever</li> <li>Select OCPP Sever&lt;</li></ul>                                                                                                    | v1.6.6 • Up to date Free vending Connections . Not configured                                                                                                    | ng Connection OCPP Server Energy managemen<br>Current configured server<br>Server Info<br>abb.cdink.chargedot.com.9043<br>Oefault                                                                                                    | 16. Externe Server aktiveren<br>17. Verfügbare Server-Konfigurationen öffnen                                                                                                    |
| <ul> <li>• cuteres</li> <li>• cuteres</li></ul>                                                                                                    | v1.6.6 • Up to date Free vending Connections OCCPP Server 15                                                                                                    | Connection <u>OCPF Server</u> Energy management     Current configured server     Server Info     abc.cdmk.chargedot.com.9043     Default     Enable external server     16     Presets configuration                                                                                                    | 16. Externe Server aktiveren<br>17. Verfügbare Server-Konfigurationen öffnen                                                                                                    |
| seture it configure     • Not configure     • Select OCPP Server     • Select OCPP Server     • Select OCPP                                                                                                    | V15.5 • Up to date Free vending Connections - Hot configured COCPP Server abb office Autogradet. Energy mapagement                                                                                                    | Connection <u>OCPF Server</u> Encry management     Current configured server     Server info     abb colink.chargedot.com/9043     Default      Enable external server      16     Please configuration     Defaulting     Defaulting an external server with remove the server configuration     Defaulting an external server with remove the server configuration                                                                                                    | 16. Externe Server aktiveren<br>17. Verfügbare Server-Konfigurationen öffnen                                                                                                    |
| Select OCPP Server     Select OCPP Server     Select OCPP Server <th>v1.6.5 • Up to date Free vending • Descrivated Generations • Not configured CPCPS server abs office: Anagement Energy management</th> <th>Connection <u>OCPF Server</u> Borey management     Current configured server     Server Infe     Tables.compedies.com 9043     Orfault     Configured     Configured server     Configured server     Configured server     Configured server     Configured server and server with encoded server     Configured server and server with encoded server server and server server server server and server server server server server and server server ser</th> <th>16. Externe Server aktiveren<br/>17. Verfügbare Server-Konfigurationen öffnen</th>                                                                                                    | v1.6.5 • Up to date Free vending • Descrivated Generations • Not configured CPCPS server abs office: Anagement Energy management                                                                                                    | Connection <u>OCPF Server</u> Borey management     Current configured server     Server Infe     Tables.compedies.com 9043     Orfault     Configured     Configured server     Configured server     Configured server     Configured server     Configured server and server with encoded server     Configured server and server with encoded server server and server server server server and server server server server server and server server ser | 16. Externe Server aktiveren<br>17. Verfügbare Server-Konfigurationen öffnen                                                                                                    |
| Select OCPP Server          Select OCPP Server       Image: Select OCPP Server         Image: Select OCPP Server       Image: Select OCPP Server         Image: Select OCPP Server       Image: Select OCPP Server     <                                                                                                    | v1.6.5 • Up to date  Free vending  Connections  Connections  Connectio | Image: Comparison of the server     The server management       Server info     Server info       Server info     Server info       Default     Image: Comparison of the server       Officient of the server information     Image: Comparison of the server information       Officient of the server information of the server or or or or or or or or or or or or or                                                                                                    | 16. Externe Server aktiveren<br>17. Verfügbare Server-Konfigurationen öffnen                                                                                                    |
| schedule<br>schedule<br>schedu                                                                                                    | v1.6.5 • Up to date Free vending • Deactivated Connections • Not configured OCPP Server the collina chargedeta Energy management • Configured Tr Tr Tr Tr Tr Tr Tr Tr Tr Tr Tr Tr Tr                                                                                                    | Image: Contraction of CPF Server     The type management       Current configured server     Server info       Server info     Server info       Default     The type server       Office Server     16       Office Server     16       Office Server     16       Office Server     16       Server info     Server info       Server info     Server info       Server info     Server info       Server info     Server info       Server info     Server info       Server info     Server info       Server info     Server info                                                                                                    | 16. Externe Server aktiveren<br>17. Verfügbare Server-Konfigurationen öffnen                                                                                                    |
| <ul> <li>Select OCPP Server</li> <li>Search</li> <li>Search<th>v1.65 • Up to date Free vending • Desctivated Connections • Not configured OCPP Server the difficit hangedent To Configured To Configured To C</th><th>Image: Participation of the participation of the partic</th><th>16. Externe Server aktiveren<br/>17. Verfügbare Server-Konfigurationen öffnen</th></li></ul> | v1.65 • Up to date Free vending • Desctivated Connections • Not configured OCPP Server the difficit hangedent To Configured To Configured To C | Image: Participation of the participation of the partic                  | 16. Externe Server aktiveren<br>17. Verfügbare Server-Konfigurationen öffnen                                                                                                    |
| <ul> <li>Select OCPP Server</li> <li>Select OCPP Server</li> <li>Search</li> <li>Search</li> &lt;</ul>                                                                                                    | v1.6.5 • Up to date Free vending • Deactivate Connections • Not configured OCPP Server 15 Energy management • Configured Input/output • Not configured External carde enabled Schedule                                                                                                    | Image: Province of the service of the service of                   | 16. Externe Server aktiveren<br>17. Verfügbare Server-Konfigurationen öffnen                                                                                                    |
| <ul> <li>Select OCPP Server</li> <li>Select OCPP Server</li> <li>Select OCPP Server<th>v1.6.5 • Up to date Free vending • Descrivated Connections • Not configured OADs office Anise Analysis Energy management • Configured Input/output • Not configured External Cards enabled Schedule</th><th>Image: Province intervention of the province intervention of the province interventinte province intervention of the province inte</th><th>16. Externe Server aktiveren<br/>17. Verfügbare Server-Konfigurationen öffnen</th></li></ul>                                                                                                    | v1.6.5 • Up to date Free vending • Descrivated Connections • Not configured OADs office Anise Analysis Energy management • Configured Input/output • Not configured External Cards enabled Schedule                                                                                                    | Image: Province intervention of the province intervention of the province interventinte province intervention of the province inte                                | 16. Externe Server aktiveren<br>17. Verfügbare Server-Konfigurationen öffnen                                                                                                    |
| Develoated arrow     Control     Control                                                                                                    | v1.65 • Up to date  Free vending Connections Connections Consections Consectio |                                                                                                    | 16. Externe Server aktiveren<br>17. Verfügbare Server-Konfigurationen öffnen                                                                                                    |
| Q. Search 19. Konfiguration downloaden   20. Konfiguration einspielen                                                                                                    | v1.65 • Up to date  Free vending Connections Connections Connectio | <form><form></form></form>                                                                                                    | 13. In die Einsteinungen OCFF Server Wechsenn<br>16. Externe Server aktiveren<br>17. Verfügbare Server-Konfigurationen öffnen<br>18. Server-Konfiguration anhand des Firmennamens                                                                                                    |
| 20. Konfiguration einspielen                                                                                                    | v1.65 • Up to date  Free vending  Connections  Connections  Connection | Image: Control of Control of Contro                                | <ul> <li>13. In die Einsteinungen OOPP Server Wechsein</li> <li>16. Externe Server aktiveren</li> <li>17. Verfügbare Server-Konfigurationen öffnen</li> <li>18. Server-Konfiguration anhand des Firmennamens<br/>auswählen</li> </ul>                                                                             |
| LEVION Technologies GmbH 18<br>LEVION Technologies GmbH 20. Konfiguration einspielen<br>Levionsted<br>Levionsted<br>Levion                                                                                                    | vities  vities  viti   | Image: Control of Control of Contro                                | <ul> <li>13. In die Einsteinungen OOPP Server wechsein</li> <li>16. Externe Server aktiveren</li> <li>17. Verfügbare Server-Konfigurationen öffnen</li> <li>18. Server-Konfiguration anhand des Firmennamens<br/>auswählen</li> <li>19. Konfiguration downloaden</li> </ul>                                       |
| Line Standards     Develoaded       eind side substander     SubStandards       Modersberke<br>eind side substander     SubStandards       Modersberke<br>eind side substander     Bootstandards       Modersberke<br>eind side substander     Bootstandards       Modersberke<br>eind side substander     Bootstandards       Modersberke<br>eind side substander     Bootstandards       Modersberke<br>eind side substander     Bootstandards       Modersberke<br>eind side substander     Bootstandards       Modersberke<br>eind side substander     Bootstandards       Modersberke<br>eind side substander     Bootstandards                                                                                                    | <ul> <li>• Up to date</li> <li>Free vending</li> <li>• Deactivated</li> <li>Connections</li> <li>• Not configured</li> <li>OCPP Server</li> <li>15</li> <li>Energy management</li> <li>• Configured</li> <li>• Configured</li> <li>• Configured</li> </ul> External Cards External Cards External Cards Schedule Configured • Select OCPP Server Demised energy Main distribution Main distribution <                                                                                                    | Image: Control of Control of Contro                                | <ul> <li>13. In die Einsteinungen OOPP Server Wechsein</li> <li>16. Externe Server aktiveren</li> <li>17. Verfügbare Server-Konfigurationen öffnen</li> <li>18. Server-Konfiguration anhand des Firmennamens<br/>auswählen</li> <li>19. Konfiguration downloaden</li> <li>20. Kenfiguration ainenialen</li> </ul> |
| Modeline     Wordshowstowelline       Modeline     Wordshowstowelline       Modeline     Wordshowstowelline       Modeline     Wordshowstowelline       Modeline     Wordshowstowelline       Modeline     Wordshowstowelline       Modeline     Wordshowstowelline       Modeline     Wordshowstowelline       Modeline     Wordshowstowelline       Modeline     Wordshowstowelline       Modeline     Wordshowstowelline       Modeline     Wordshowstowelline       Modeline     Wordshowstowelline                                                                                                    |                                                                                                    | <form></form>                                                                                                    | <ul> <li>13. In die Einsteinungen OOPP Server Wechsein</li> <li>16. Externe Server aktiveren</li> <li>17. Verfügbare Server-Konfigurationen öffnen</li> <li>18. Server-Konfiguration anhand des Firmennamens<br/>auswählen</li> <li>19. Konfiguration downloaden</li> <li>20. Konfiguration einspielen</li> </ul> |
| Implementation     Bit Converse       Bit Maximum Converse propulation (Converse)     Bit Converse propulation (Converse)       Bit Maximum Converse propulation (Converse)     Bit Maximum Converse propulation (Converse)       Bit Maximum Converse propulation (Converse)     Bit Maximum Converse)       Bit Maximum Converse propulation (Converse)     Bit Maximum Converse)       Bit Maximum Converse propulation (Converse)     Bit Maximum Converse)       Bit Maximum Converse propulation (Converse)     Bit Maximum Converse)       Bit Maximum Converse propulation (Converse)     Bit Maximum Converse)       Bit Maximum Converse propulation (Converse)     Bit Maximum Converse)                                                                                                    | testing and a control of the section of the section of the s       | Current configured server         Surger         Surger <t< th=""><th><ul> <li>13. In die Einsteinungen OOPP Server Wechsein</li> <li>16. Externe Server aktiveren</li> <li>17. Verfügbare Server-Konfigurationen öffnen</li> <li>18. Server-Konfiguration anhand des Firmennamens<br/>auswählen</li> <li>19. Konfiguration downloaden</li> <li>20. Konfiguration einspielen</li> </ul></th></t<>                                                                                                    | <ul> <li>13. In die Einsteinungen OOPP Server Wechsein</li> <li>16. Externe Server aktiveren</li> <li>17. Verfügbare Server-Konfigurationen öffnen</li> <li>18. Server-Konfiguration anhand des Firmennamens<br/>auswählen</li> <li>19. Konfiguration downloaden</li> <li>20. Konfiguration einspielen</li> </ul> |
| 19     CONFIGURE                                                                                                    | <ul> <li>v165</li> <li>• Up to date</li> <li>Free vending</li> <li>• Deactivated</li> <li>• Deactivated</li> <li>• Rot configured</li> <li>OCPP Server</li> <li>• Rot configured</li> <li>• Configured</li> <li>• Rot configured</li> </ul>                                                                                                    |                                                                                                    | <ul> <li>13. In die Einsteinungen OOPP Server Wechsein</li> <li>16. Externe Server aktiveren</li> <li>17. Verfügbare Server-Konfigurationen öffnen</li> <li>18. Server-Konfiguration anhand des Firmennamens<br/>auswählen</li> <li>19. Konfiguration downloaden</li> <li>20. Konfiguration einspielen</li> </ul> |
|                                                                                                    | <ul> <li>v1.65</li> <li>• Up to date</li> <li>Free vending</li> <li>• Deactivated</li> <li>• Deactivated</li> <li>• Deactivated</li> <li>• Deactivated</li> <li>• Deactivated</li> <li>• Deactivated</li> <li>• Deactivated</li> <li>• Deactivated</li> <li>• Configured</li> <li>• Fot configured</li> <li>• Fot conf</li></ul>                                                                                                    | <form></form>                                                                                                    | <ul> <li>13. In die Enistendigen OOPP Server Wechself</li> <li>16. Externe Server aktiveren</li> <li>17. Verfügbare Server-Konfigurationen öffnen</li> <li>18. Server-Konfiguration anhand des Firmennamens<br/>auswählen</li> <li>19. Konfiguration downloaden</li> <li>20. Konfiguration einspielen</li> </ul>  |
|                                                                                                    | viles • Up to date  Free vending • Deschueld  Free vending • Deschueld  CopP Server 15  Energy management - • Configured  Energy management - • Configured  External cards Schedule  Commented available  Commented availab | <form></form>                                                                                                    | <ol> <li>13. In die Einsteinungen OOPP Server Wechsein</li> <li>16. Externe Server aktiveren</li> <li>17. Verfügbare Server-Konfigurationen öffnen</li> <li>18. Server-Konfiguration anhand des Firmennamens<br/>auswählen</li> <li>19. Konfiguration downloaden</li> <li>20. Konfiguration einspielen</li> </ol> |
| ,,,,,,,                                                                                                    | v1.65  Pee vending  Pee vending | <complex-block></complex-block>                                                                                                    | <ul> <li>13. In die Einsteinungen OCFF Server Wechsein</li> <li>16. Externe Server aktiveren</li> <li>17. Verfügbare Server-Konfigurationen öffnen</li> <li>18. Server-Konfiguration anhand des Firmennamens<br/>auswählen</li> <li>19. Konfiguration downloaden</li> <li>20. Konfiguration einspielen</li> </ul> |

21. Chargepoint ID kontrollieren

Die Chargepoint ID sollte gleich der Seriennummer sein, um die Einrichtung in SEMScharging zu erleichtern

Im SEMScharging Portal muss die Ladestation durch den LEVION Support angelegt werden. Dabei wird die Chargepoint ID benötigt!

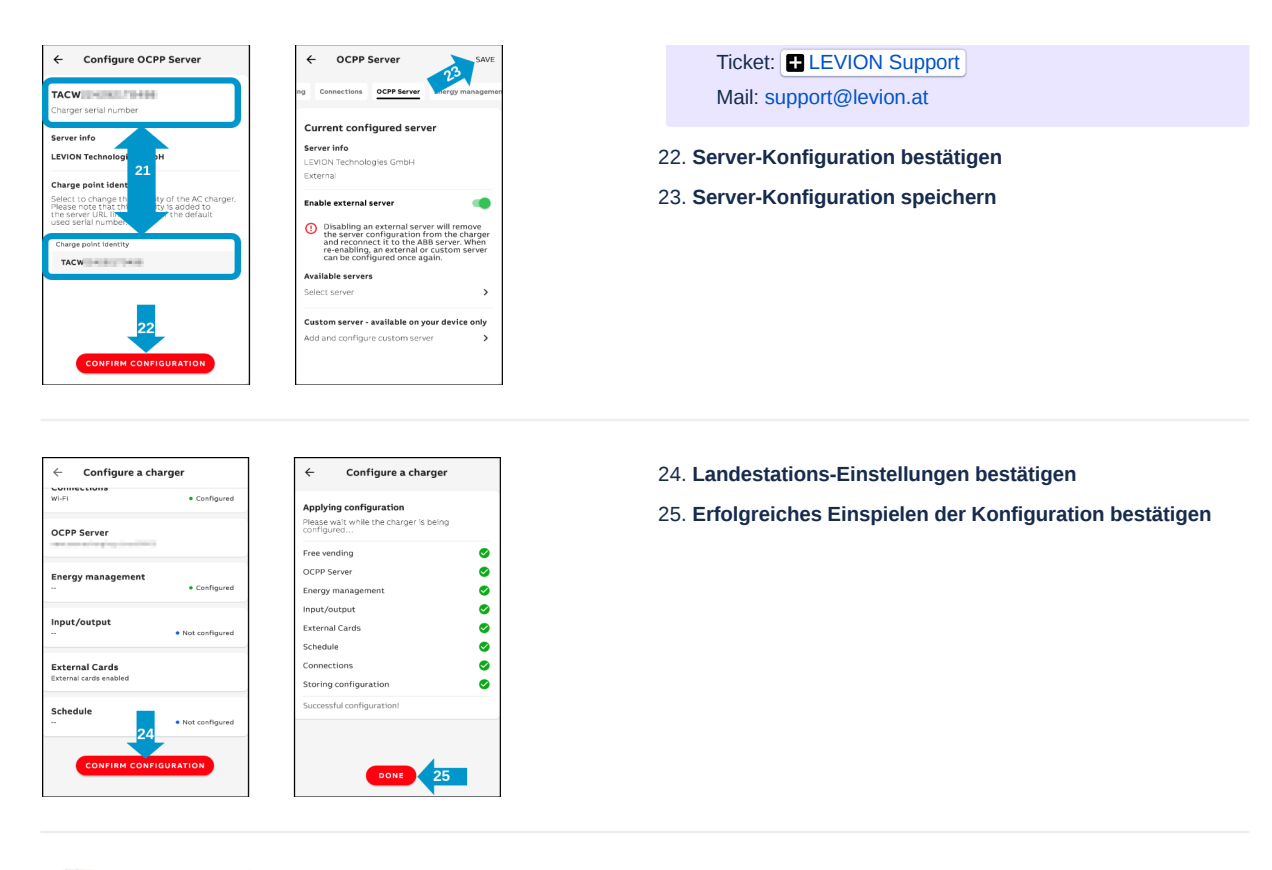

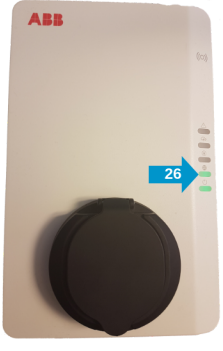

26. Wenn der zweite Indikator von unten kontinuierlich leuchtet, hat sich die Ladestation erfolgreich mit SEMScharging verbunden